# SmartCare Provider Service Corrections Training

Version Date: 03/27/24

#### **Course Content**

- Provider Admin Review
- Review pre-claiming process
- Pre-claiming errors
- Fransaction Types
- Post-billing Process
- Claim Adjustment Reasons Code/Remittance Adjustment Reason Code (CARC's/RARC's)
- Claims Correction Spreadsheet (CCS)

#### **Provider Admin Review**

- All services require a signed diagnosis that covers all dates of service
- "Coverage" screen must be completed for the client
- "Financial Information is Complete" box must be marked in the "Client Account" screen
- > Services in Show status will not claim out
- The "Services (My Office)" screen and the "Services Needing Attention" widget will show services that are stuck in Show status

## Part 1 - Pre-Claiming

- > Billing Process
- Program Staff Services Export (SAC) (My Office)
- Correcting Services in Show Status
- Correcting Services in Complete Status
- Correcting Procedures
- > Putting a Service in Error Status
- > Regenerating Service Charges

#### **Billing Process**

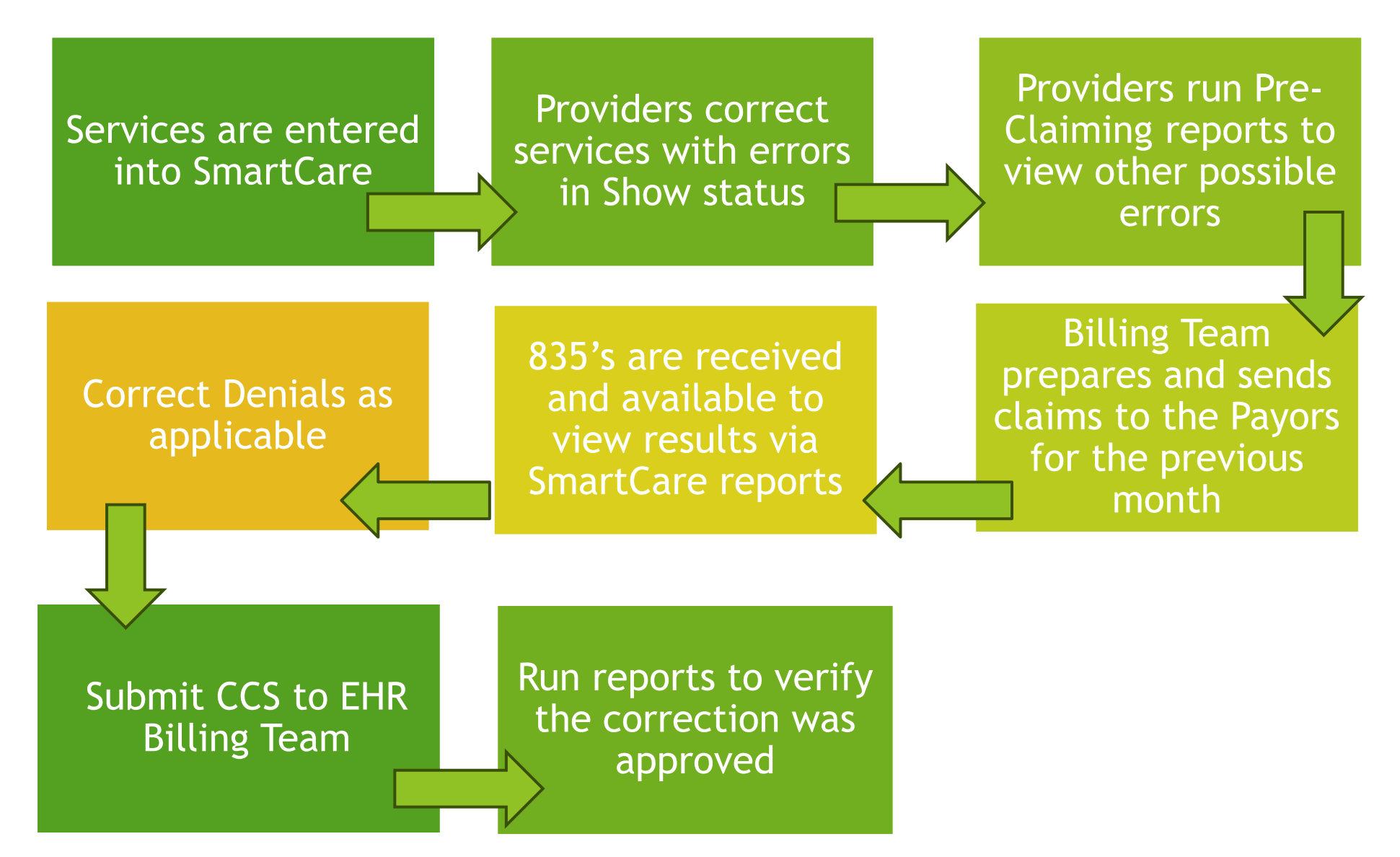

## Pre-Claiming Vs. Post-Claiming

- Pre-claiming errors are errors that need to be fixed for a service to bill out
- Some possible pre-claiming errors that providers can work are:
  - There is no signed Diagnosis Document that covers all dates of service
  - Financial Information has not been completed for the client
- Post-claiming errors are errors that occur after a service has claimed out

### **Different Program Types**

There are different timelines and requirements for the three different program types

 $\circ$  MH

- SUPT
- ECM

When doing post claiming corrections, make sure you are using the correct timelines and guidelines for your program

#### How do I Know a Service has been Claimed?

- Run the "Program Staff Services Export (SAC) (My Office)" report
  - The report will show service details for your program
  - The status field on the report will show if a service has been claimed

| grees                 | FTF   | Travel | Doc  | Status              | Charge<br>Code | Cha<br>Date |
|-----------------------|-------|--------|------|---------------------|----------------|-------------|
| Medical Doctor        | 60.00 | 0.00   | 5.00 | C-Charge<br>Created | NOMIN          |             |
| Medical Doctor        | 60.00 | 0.00   | 0.00 | C-Claim Sent        | 90887          |             |
| Medical Doctor        | 30.00 | 0.00   | 1.00 | C-Claim Sent        | 90885          | 1(          |
| Medical Doctor        | 0.00  | 0.00   | 0.00 | C-Charge<br>Created | NOMIN          | 1(          |
| sters Degree Student  | 15.00 | 0.00   | 5.00 | C-Claim Sent        | T1017          | 1(          |
| sters Degree Student  | 60.00 | 45.00  | 5.00 | C-Claim Sent        | T1017          |             |
| sters Degree Student  | 55.00 | 0.00   | 5.00 | C-Claim Sent        | H2017          | 1(          |
| isters Degree Student | 60.00 | 30.00  | 5.00 | C-Claim Sent        | H2017          | 1(          |

#### What Service Information can be Edited?

#### Services in Show Status Services in Complete Status

- Location
- > Mode of delivery
- > Start date
- > Start time
- Program
- Procedure
- > Service Time (Duration)
- Clinician name (Only if the note is not signed)

- Location
- Mode of delivery
- > Start date
- > Start time
- > Program
- Procedure (If the note type matches the new procedure)
- Service Time(Duration) (Billing team will need to regenerate the charge)

### **Pre-Claiming Corrections**

- If a service was entered prior to the current month, it is import that you run the "Program Staff Services Export (SAC) (My Office)" report before making any corrections to a service in complete status
- If the service is within the current month, it has not been claimed and it is not necessary to run the report
- If the report shows the services have claimed out, do not make any edits and do not put the service in "Error" status

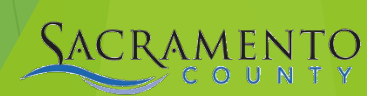

#### **Demo - Service Corrections**

Making a service correction in show status

Making a service correction in completed status

#### **Regenerating Service Charges**

 If your service is in complete status and you change either of the the following fields, reach out to the Billing Team to regenerate the charge
 Duration/Unit

• Procedure Code

The Billing Team can be reached via email BHS-EHRBilling@saccounty.gov

### **Correcting Procedures**

- If you receive the error shown below, you will not be able to make the change in procedure
  - The service will need to be changed to Error status
- SmartCare allows you to change a procedure that is in Complete status as long as the note type is the same as the new procedure
  - If the service is in Show status the procedure can be changed
- If you are able to change the procedure on a Completed service, make sure to follow up with the Sacramento County Billing Team to regenerate the charge

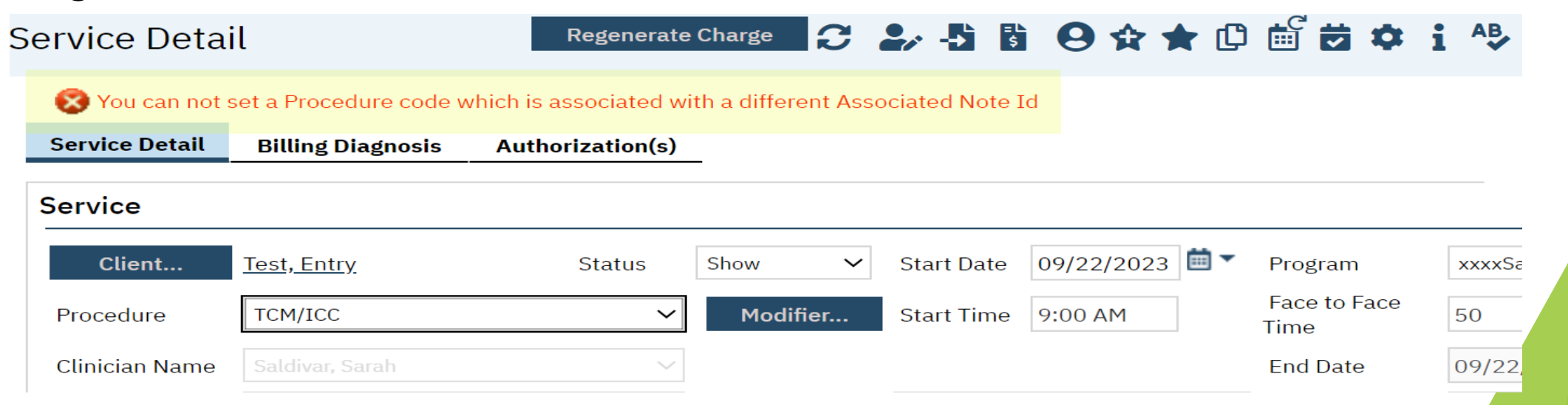

## What to do if you Cannot Edit a Service

- > Reasons why a service may need to be put in Error
  - Duplicate service
  - Billed in error
  - If there are fields that cannot be edited
    - Clinician name
    - Some procedure codes
- > Change the service status to "Error"
  - A service in Error will not bill out
  - Putting a service in Error will also delete the attached progress note. If a progress note has been entered, make sure to work with the clinician before putting a service in Error
    - The clinician will need to save the content of their note prior to putting it in Error if applicable
- Never put a claimed service in Error status

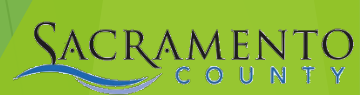

#### Demo - Changing a Service to Error

Switch service status from Complete to Error

#### Additional Pre-Claiming Errors

> Client or subscriber sex or DOB missing

- Run the "Active Client Eligibility (SAC) (My Office)" report to view these errors
- The corrections can be made in the "Client Information (Client)" screen

#### Active Client Eligibility

Currently enrolled clients at xxxxSacCo-APSS-Broadway(34CZKA) and their Medi-Cal CIN

| Client ID 💲   | First Name  | Last Name 💲 | DOB      | Sex | SSN       | Medi-Cal CIN 💲     |
|---------------|-------------|-------------|----------|-----|-----------|--------------------|
| 758277000     | Entry       | Test        | 07/04/82 |     | 899999998 | 91236547a          |
| 758277000     | Entry       | Test        | 07/04/82 |     | 899999998 | 92344151G          |
| 758277000     | Entry       | Test        | 07/04/82 |     | 899999998 | 95468742A          |
| 788367041     | Client      | Test        | 01/01/78 | М   |           | 91234567F          |
| 788367041     | Client      | Test        | 01/01/78 | М   |           | 98765432E          |
| Report Versio | n 8/25/2023 |             | ·        |     | 2/        | 29/2024 4:31:14 PM |

#### Additional Pre-Claiming Errors

> Client or subscriber address is missing or incorrect

- Run the "Program Coverage Report (SAC) (My Office)" to view these errors
- The corrections can be made in the "Client Information (Client)" screen

| Progr<br>xxxxSacCo-AF<br>Open enrollme | SS-Broadway(34CZKA)<br>ents Between 2/1/2024 and | age Re        | <b>port</b><br>First 4 Current Payers           |                                          |                          |        |
|----------------------------------------|--------------------------------------------------|---------------|-------------------------------------------------|------------------------------------------|--------------------------|--------|
| Client ID                              | Client Name 💲                                    | Enrolled/DC ‡ | Cov1 ‡                                          | Cov2 ‡                                   | Cov3 ‡                   | Cov4 ‡ |
| 788367041                              | Test, Client                                     | 02/01/24      | Kaiser Foundation Health<br>(300)<br>9876543221 |                                          |                          |        |
| 758277000                              | Test, Entry                                      | 07/01/23      | Medi-Cal MH<br>92344151G                        | Managed Care-Aetna<br>(601)<br>94567812A | MH County Funds<br>12345 |        |
| 800000538<br>Bad Address               | Test, Reina<br>Financial Info Incomplete         | 11/17/23      |                                                 |                                          |                          |        |

#### Demo - Client Information (Client)

- > Update client's DOB & Sex
- > Update client's address

#### Part 2 - Understanding Post-Claiming

- Post-Claiming Definitions
- > Transaction Types
- Class Activity
  - Choosing the correct transaction

#### What is Post-Claiming?

- Post Claiming occurs after services have been sent to the payor
- > If the payor denies a service that will create a denial
- If a mistake was caught after a service has gone to the payor, that can be corrected as well, even if the service was approved by the payor
- Post-claiming corrections will need to be completed after the payor adjudicates the service

#### **Post-Claiming Definitions**

- > 837- Transaction that includes claim information for the purpose of reimbursement for a rendered service
  - One of the four transactions initial, void, replacement, or rebill
    - ECM providers will only be using Rebill when processing their corrections
- > 835- Transaction that is sent in response to an 837 and contains remittance information about claims submitted for rendered services
  - You can view the 835 information using reports in SmartCare
- Adjudication- The process of paying claims submitted or denying them after comparing claims to the benefit or coverage requirements

#### **Transaction Types**

- The transaction types, definitions, and special circumstances can be found on our webpage under the Claiming tab
- > The transaction types are listed below:
  - Initial- The initial claim for services
  - Void- Used to remove a service
  - Replacement- Used to replace a service that was billed with incorrect information
  - Rebill- Used when multiple items were entered incorrectly, or the CIN numbers do not match
- Correction timelines and requirements are different for MH, SUPT, & ECM programs
  - o transactionTypes\_04222015.xlsx (saccounty.gov)
  - o ECM Transaction Types\_02072024.xlsx (saccounty.gov)

#### Demo

#### > BHS EHR Webpage BHS EHR Claiming (saccounty.gov)

- Claiming section
- Medi-Cal Transaction Document
- ECM Transaction Document

#### What can be Edited After Adjudication?

#### Provider Edit

- > DOB
- > Gender
- Coverage updates
  - CIN
  - Policy number

#### **Billing Team Edit**

- Service Time (Duration)
- Location
- > Start date
- > Program
- Procedure

#### Part 3 - Making Post-Claiming Corrections

- Post-Claiming Process
- > Viewing Approved and Denied Services
- > CARCS/RARCS
- > CCS

#### **Post-Claiming Corrections Process**

Run the Program Denials Report to view denials and denial codes

# Go onto the Claims webpage and click on the link to the state's webpage CARC/RARC

Make corrections based on the denial

Complete a CCS and email encrypted to <u>BHS-EHRBilling@Saccounty.gov</u>

#### Viewing Approved Services

- > Go into "Client Account (Client)"
- > Click on the "Charge/Payment Summary" tab
- Change the first filter to "Show Paid and Unpaid Services", enter the date range you would like to view, click "Apply Filter"
- > Any services that have a dollar amount under "Payments" are services that have been approved

#### Viewing Approved Services

| Clier | nt Account                 |                         |     |         |            |              | <b>E</b> + 2 | 5 🕤 🚦  | <b>0 \$ ±</b> ? | <b>}</b> |
|-------|----------------------------|-------------------------|-----|---------|------------|--------------|--------------|--------|-----------------|----------|
| Ove   | charge/ Payme              | ent Summary             |     |         |            |              |              |        |                 |          |
| Show  | v Paid and Unpaid Services | ✓ All Payers            | ~   | All Cli | inicians 🗸 | All Programs |              | ~      | Apply           | Filt     |
| All S | ervices                    | ✓ All Balance           | ~   | All Da  | ites 🗸     | From         | 🛗 🔻 To       | iii •  |                 |          |
| Id    | DOS                        | Procedure               | Cha | rges    | Unbilled   | Billed       | Payments     | Adj    | Balance         | E        |
| 431   | <u>12/27/2023 10:45</u>    | SAC_Engagement 10 Mi    | \$1 | 0.00    | \$10.00    | \$0.00       | \$0.00       | \$0.00 | \$10.00         |          |
|       |                            | MH County Funds 6604    | \$1 | 0.00    | \$10.00    | \$0.00       | \$0.00       | \$0.00 | \$10.00         |          |
| 9411  | <u>12/26/2023 10:50</u>    | Assessment LPHA 30 Mi   | \$9 | 8.29    | \$0.00     | \$0.00       | \$98.29      | \$0.00 | \$0.00          |          |
|       |                            | Medi-Cal MH 90067207F   | \$9 | 8.29    | \$0.00     | \$0.00       | \$98.29      | \$0.00 | \$0.00          |          |
| 3283  | <u>12/26/2023 10:50</u>    | Prolonged Office or Oth | \$9 | 8.29    | \$0.00     | \$0.00       | \$98.29      | \$0.00 | \$0.00          |          |
|       |                            | Medi-Cal MH 90067207F   | \$9 | 8.29    | \$0.00     | \$0.00       | \$98.29      | \$0.00 | \$0.00          |          |
| 4593  | <u>01/03/2024 4:20</u>     | SAC_Engagement 10 Mi    | \$1 | 0.00    | \$10.00    | \$0.00       | \$0.00       | \$0.00 | \$10.00         |          |
|       |                            | MH County Funds 6604    | \$1 | 0.00    | \$10.00    | \$0.00       | \$0.00       | \$0.00 | \$1 ?           |          |

#### **Viewing Denied Services**

Program Denials Report- This is run by the dates that a denial was posted. Run this report for your program month by month, to view denials.

| Program<br>For Denials Posted | <b>m</b><br>Betwo | Denia     | d 1/31/2024 |           |                 |                                    |                    |                                                                                                    |                |              |              |
|-------------------------------|-------------------|-----------|-------------|-----------|-----------------|------------------------------------|--------------------|----------------------------------------------------------------------------------------------------|----------------|--------------|--------------|
| Client Name                   | \$                | Client ID | Service ID  | PCCN      | Service<br>Date | Procedure Name                     | Denial ‡<br>Reason | Remark Code Description ÷                                                                                                    | Posted<br>Date | Billing Code | Charge Units |
|                               |                   |           | 99887       | 426885630 | 7/25/23         | Psychosocial Rehab -<br>Individual | CO 96 16           | N288 - Missing/incomplete/invalid rendering provider taxonomy.,<br>N290 - Missing/incomplete/invalid rendering provider primary<br>identifier.,<br>N54 - Claim information is inconsistent with pre-certified/authorized<br>services.,<br>N95 - This provider type/provider specialty may not bill this service. | 1/20/24        | H2017        | 3.00         |
|                               |                   |           | 523205      | 431107054 | 10/13/23        | TCM/ICC                            | CO 97              | M86 - Service denied because payment already made for<br>same/similar procedure within set time frame.                                                                                                    | 1/21/24        | T1017        | 1.00         |
|                               |                   |           | 39739       | 426885679 | 7/7/23          | Plan Development,<br>non-physician | CO 96 16           | N288 - Missing/incomplete/invalid rendering provider taxonomy.,<br>N290 - Missing/incomplete/invalid rendering provider primary<br>identifier.,<br>N54 - Claim information is inconsistent with pre-certified/authorized<br>services.,<br>N95 - This provider type/provider specialty may not bill this service. | 1/20/24        | H0032:SC     | 1.00         |
|                               |                   |           | 39663       | 426885681 | 7/7/23          | Individual Therapy                 | CO 96 16           | N288 - Missing/incomplete/invalid rendering provider taxonomy.,<br>N290 - Missing/incomplete/invalid rendering provider primary<br>identifier.,<br>N54 - Claim information is inconsistent with pre-certified/authorized<br>services.,<br>N95 - This provider type/provider specialty may not bill this service. | 1/20/24        | 90834:93     | 1.00         |

#### Claim Adjustment Reason Code/Remittance Advice Remark Code (CARCs/RARCs)

- The denial remarks can be found on the Program Denials report, if additional details are needed you can view the CARC/RARC
- Use the denial code you found on the Program Denials Report and look up that code on the CARCs/RARCs
- There is a separate CARC/RARC for SUPT & MH providers

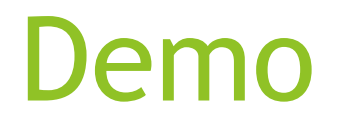

# MH CARCs/RARCsSUPT CARCs/RARCs

#### Claims Correction Spreadsheet (CCS)

After fixing the problem that caused the denial in SmartCare, complete a CCS and send to <u>BHS-</u> <u>EHRBilling@Saccounty.gov</u>

All CCS's must be sent encrypted

 Multiple services and multiple clients can be listed on the same CCS

- > The CCS is posted on the EHR Claiming webpage
- The first tab of the CCS has detailed instructions on how to fill out the document
  - Refer to these instructions if you are unsure of which transaction to use in column A
    - At the bottom of the instructions, it goes over the purpose and restrictions for each transaction type

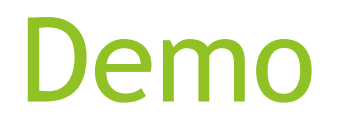

- Correct denial reason
- ≻ CCS

## **Reports for Tracking Corrections**

Medi-Cal Correction Tracking Report- This is used as a tool to track postclaiming corrections. When a submitted CCS has been processed the corrected services will appear on this report. Staff can cross-check this report with the Program Denials Report to view corrections that have been submitted.

| @ExecutedByStaffId 619 |           |              |                                               |                     |                          | Start Date 1                 | /1/202 | 24            |               |
|------------------------|-----------|--------------|-----------------------------------------------|---------------------|--------------------------|------------------------------|--------|---------------|---------------|
| Ind Date 1/29/2        | 2024      |              | Programs                                      |                     | ~                        |                              |        |               |               |
|                        | 10        |              | at a transformer                              |                     |                          |                              |        |               | 1             |
| viedi-Ca               | IC        | orrec        | tion Tracking                                 |                     |                          |                              |        |               |               |
|                        |           |              |                                               |                     |                          |                              |        |               |               |
|                        |           |              |                                               |                     |                          |                              |        |               |               |
| For Voids/Replacements | 5/Rebills | Processed Be | etween 1/1/2024 and 1/29/2024                 |                     |                          |                              |        |               |               |
| or Voids/Replacements  | s/Rebills | Processed Be | Procedure Name                                | Service ID          | Service Date             | Correction<br>Type           | 1 ‡    | Batch<br>Date | \$            |
| or Voids/Replacement:  | s/Rebills | Processed Be | Procedure Name Oral Medication Administration | Service ID<br>25270 | Service Date<br>07/06/23 | Correction<br>Type<br>Rebill | 1 0    | Batch<br>Date | ÷<br>01/26/24 |

#### This report will not be available until 3/29/24.

#### How can I get additional help?

# BHS EHR Team can be contacted for Pre-Claiming or progress note Questions

- o E-mail: <u>BHS-EHRSupport@SacCounty.gov</u>
- Phone: 916-876-5806
- Office Hours: Monday-Friday 8am-5pm, except for county holidays

**BHS EHR Billing Team** can be contacted for Post-Claiming

Questions or "Unable to find matching rate" errors

- o E-mail: <u>BHS-EHRBilling@SacCounty.gov</u>
- Office Hours: Monday-Friday 8am-5pm, except for county holidays

#### Next Steps...

- You will receive an email with a quiz link and training survey link shortly. Please complete the survey and the quiz as soon as possible
- Once you complete and submit the quiz with a score of 80% or above, please reply to the e-mail from <u>bhs-ehrtrainingreg@saccounty.gov</u> so we can verify you've passed the quiz successfully
- Upon successful completion, permissions will be added to your profile and you will be emailed your username and login instructions
- After passing your quiz, if you would like hands on access to the SmartCare TRAIN environment, email <u>bhs-ehrtrainingreg@saccounty.gov</u>. (You will not get access to the live Production environment until you are finished using TRAIN)
  - If you need assistance logging into SmartCare, please refer to the SmartCare login tip sheet located at <u>https://dhs.saccounty.gov/BHS/BHS-</u> <u>EHR/Pages/EHR-Training.aspx</u>, or call the Sacramento County BHS EHR Team at 916-876-5806